Specialist distributors of commercial heating, plumbing & drainage solutions

ASHWORTH

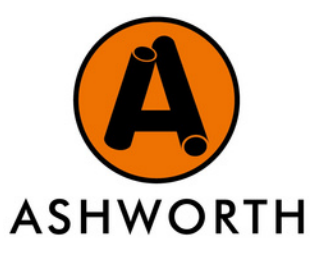

## **'HOW TO' VIEW INVOICES FOR YOUR ONLINE ORDERS**

A quick guide on how to access copy invoices for your online orders placed through ashworth.uk.com in 4 easy steps.

| Saved Baskets<br>Wishlist<br>My Account<br>My Orders                                                                                                    | <b>SELECT 'MY ACCOUNT'</b><br>Log in, then click on your name and<br>account number at the top of the<br>page, then select ' <b>My Account</b> ' from<br>the drop-down menu that appears. | STEP 1 |
|----------------------------------------------------------------------------------------------------|----------------------------------------------------------------------------------------------------|--------|
| CHOOSE WHICH<br>Under your account<br>can select which mon<br>you wish to view by<br>month name.                                                                               | H MONTH   summary you   nth of invoices   selecting the   May   April                                                                                                    |        |
| Search                                                                                                    | Search<br>You can filter your invoices by their Start<br>date and End date or search for a<br>specific Document Number. You can<br>view the invoice by clicking on it.                    |        |
| <b>VIEW, DOWNLOAD OR PRINT</b><br>Your copy invoice will be in a PDF<br>format allowing you to download<br>and save it for later or print a physical<br>copy for your records. |                                                                                                    |        |
| Online invoices can be viewed anywhere, anytime at your convenience.                                                                                                    |                                                                                                    |        |

For more information email us at enquiries@ashworth.uk.com or contact your local sales office.